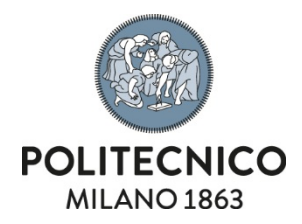

AREA SERVIZI ICT

Richiesta certificati ed autocertificazione

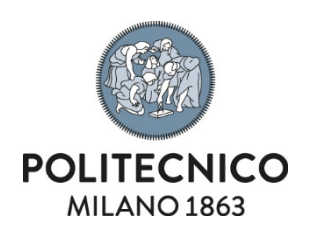

# Indice

| Richiesta | certificati ed autocertificazione                                    | 1  |
|-----------|----------------------------------------------------------------------|----|
| 1.        | Introduzione                                                         | 3  |
| 2.        | Panoramica sull'applicazio ne                                        | 3  |
| 2.1.      | Barra accesso alle macro-aree applicative                            | 4  |
| 3.        | Selezione della carriera e visualizzazione dei documenti disponibili | 5  |
| 4.        | Generare una autocertificazione                                      | 6  |
| 5.        | Generare documento esente da bollo                                   | 7  |
| 6.        | Richiedere un certificato in bollo                                   | 8  |
| 6.1.      | Carrello: funzioni disponibili                                       | 9  |
| 6.1.1.    | Visualizzare i dettagli della richiesta                              | 10 |
| 6.2.      | Indicare la modalità di erogazione                                   | 11 |
| 6.2.1.    | Ritiro allo sportello                                                | 12 |
| 6.2.2.    | Consegna via posta/corriere                                          | 12 |
| 6.2.3.    | Download dell'applicazione dei documenti firmati digitalmente        | 13 |
| 6.3.      | Pagamento                                                            | 14 |
| 7.        | Storico richieste                                                    | 14 |

| Tipo Documento      | Codice | Ver. | Emesso il  | Riservatezza |
|---------------------|--------|------|------------|--------------|
| Manuale utente      |        | 1.0  | 24/02/2022 |              |
| Servizio competente |        |      |            |              |
| SDMA                |        |      |            |              |

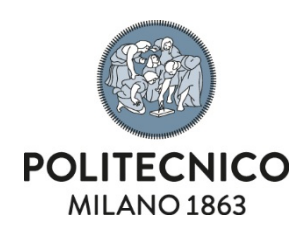

## 1. Introduzione

L'applicazione, accessibile dal portale "**Servizi Online**" utilizzando la voce "<u>Richiesta certificati ed</u> <u>autocerticazione</u>", consente all'utente abilitato di:

- Richiedere e pagare online certificati in bollo
- Generare in autonomia:
  - o Autocertificazioni
  - o Documenti esenti da bollo

## 2. Panoramica sull'applicazione

| Cerca docume<br>Seleziona la c<br>visualizza i re                                                                                                    | enti<br>carriera e<br>elativi documenti.                                                                                                    | Accedi al carrello<br>1º richieste: 1 Nº documenti: 1<br>/erifica i dati e stabilisci la modalità di<br>rogazione dei documenti prenotati.                                                                                                    | Pagamento<br>Visualizza la distinta e procedi<br>col pagamento.                                                                                                    |                                                                                                    |                                                                                                    |                                                                                                    |
|----------------------------------------------------------------------------------------------------|----------------------------------------------------------------------------------------------------|----------------------------------------------------------------------------------------------------|----------------------------------------------------------------------------------------------------|----------------------------------------------------------------------------------------------------|----------------------------------------------------------------------------------------------------|----------------------------------------------------------------------------------------------------|
| DOMANDE F                                                                                                    | REQUENTI                                                                                                    |                                                                                                    |                                                                                                    |                                                                                                    |                                                                                                    |                                                                                                    |
| I cert     autor                                                                                                    | tificati potranno essere ril<br>certificazioni. [art. 15 dell                                                                                                    | asciati solo se destinati ad enti diversi da<br>a Legge 183/2011 - in vigore dal 01/01/20                                                                                                    | pubbliche amministrazioni o gestori di pubblici serv<br>112]                                                                                                    | vizi. Per quest'ultime g                                                                                                    | gli interessati potranı                                                                                                    | no produrre                                                                                                    |
| 🗈 Quando e                                                                                                    | e come autocertificare                                                                                                    |                                                                                                    |                                                                                                    |                                                                                                    |                                                                                                    |                                                                                                    |
| 🗈 Quando e                                                                                                    | e come richiedere un certifi                                                                                                    | cato in bollo                                                                                                    |                                                                                                    |                                                                                                    |                                                                                                    |                                                                                                    |
| SELEZIONA (<br>Seleziona una                                                                                                    | CARRIERA<br>matricola per visualizzare                                                                                                    | i documenti disponibili                                                                                                    |                                                                                                    |                                                                                                    |                                                                                                    |                                                                                                    |
|                                                                                                    | MATRICOLA                                                                                                    | STATO CARRIERA                                                                                                    | <u>11</u>                                                                                                    | IFO CARRIERA                                                                                                    |                                                                                                    |                                                                                                    |
|                                                                                                    | <u>641041</u>                                                                                                    | RINUNCIA AGLI STUDI                                                                                                    | LAUREA IN I                                                                                                    | NGEGNERIA MECCA                                                                                                    | NICA                                                                                                    |                                                                                                    |
| ✓                                                                                                    | 650112                                                                                                    | TITOLO CONSEGUITO                                                                                                    | LAUREA DI PRIMO LIVE                                                                                                    | LLO IN INGEGNERIA                                                                                                    | A INFORMATICA                                                                                                    |                                                                                                    |
|                                                                                                    | 010163                                                                                                    | PERMANENZA CESSATA                                                                                                    | - AREA SERVIZI ED                                                                                                    | APPLICAZIONI INF                                                                                                    | ORMATICHE                                                                                                    |                                                                                                    |
|                                                                                                    | 010267                                                                                                    | ATTIVO                                                                                                    | PERSONALE TA - DA                                                                                                    | TA MANAGEMENT AN                                                                                                    | ND ANALYSIS                                                                                                    |                                                                                                    |
|                                                                                                    | BR5341                                                                                                    | ATTIVO                                                                                                    |                                                                                                    | Altro                                                                                                    |                                                                                                    |                                                                                                    |
| STUDENT                                                                                                    | TI e LAUREE<br>ONE: la modalità di presen<br>i studenti e laureati.                                                                                               | tarsi allo sportello con il modulo di richies                                                                                                    | ta cartaceo stampato e compilato e con il numero                                                                                                    | di marche da bollo nec                                                                                                    | cessarie non è dispon                                                                                                    | ibile per il rilascio                                                                                                    |
| STUDENT                                                                                                    | TI e LAUREE<br>ONE: la modalità di presen<br>i studenti e laureati.<br>di certificazioni richiedono<br>'emergenza COVID -19 in a                                  | ancoun cisponium<br>tarsi allo sportello con il modulo di richies<br>una tempistica di circa 1 o 2 giorni lavoral<br>tto, l'erogazione dei certificati potrebbe s                                                                                                    | ta cartaceo stampato e compilato e con il numero<br>tivi (a cui sono da aggiungere i tempi di spedizione<br><b>ubire ritardi.</b>                                                                                                 | di marche da bollo nec<br>per gli studenti che h                                                                                                    | cessarie <b>non è dispon</b><br>anno scelto la conse <u>r</u>                                                                                                    | <b>ibile per il rilascio</b><br>gna a domicilio).                                                                                                    |
| STUDENT     ATTENZIO     di certificati     Le richieste o     A causa dell'     STUDENTI                                                                                                    | TI e LAUREE<br>ONE: la modalità di presen<br>i studenti e laureati.<br>di certificzioni richiedono<br>'emergenza COVID -19 in a                                   | tarsi allo sportello con il modulo di richies<br>una tempistica di circa 1 o 2 giorni lavoral<br>tto, l'erogazione dei certificati potrebbe s<br>Certificato                                                                                                    | ta cartaceo stampato e compilato e con il numero<br>tivi (a cui sono da aggiungere i tempi di spedizione<br>ubire ritardi.                                                                                                    | di marche da bollo nec<br>per gli studenti che h<br>Autocertif.                                                                                                    | cessarie non è dispon<br>anno scelto la conse<br>Certificato in bollo                                                                                                    | ibile per il rilascio<br>gna a domicilio).<br>Documento senza<br>bollo                                                                                                    |
| STUDENT                                                                                                    | TI e LAUREE<br>ONE: la modalità di presen<br>studenti e laureati.<br>di certificzioni richiedono<br>l'emergenza COVID -19 in a                                    | tarsi allo sportello con il modulo di richies<br>una tempistica di circa 1 o 2 giorni lavora<br>tto, l'erogazione dei certificati potrebbe s<br>Certificato<br>TASSE PAGATE NELL'ANNO SC                                                                                                    | ta cartaceo stampato e compilato e con il numero<br>tivi (a cui sono da aggiungere i tempi di spedizione<br>ubire ritardi.<br>DLARE                                                                                               | di marche da bollo nec<br>per gli studenti che h<br>Autocertif.                                                                                                    | cessarie non è dispon<br>anno scelto la conse<br>Certificato in bollo<br>©                                                                                                    | ibile per il rilascio<br>gna a domicilio).<br>Documento senza<br>bollo<br>🏵                                                                                                    |
| STUDENT                                                                                                    | TI e LAUREE<br>ONE: la modalità di presen<br>studenti e laureati.<br>di certificazioni richiedono<br>'emergenza COVID -19 in a                                    | tarsi allo sportello con il modulo di richies<br>una tempistica di circa 1 o 2 giorni lavoral<br>tto, l'erogazione dei certificati potrebbe s<br>Certificato<br>TASSE PAGATE NELL'ANNO SC                                                                                                    | ta cartaceo stampato e compilato e con il numero<br>tivi (a cui sono da aggiungere i tempi di spedizione<br>ubire ritardi.<br>DLARE                                                                                               | di marche da bollo nec<br>per gli studenti che h<br>Autocertif.                                                                                                    | cessarie non è dispon<br>anno scelto la conse<br>Certificato in bollo<br>©                                                                                                    | ibile per il rilascio<br>gna a domicilio),<br>Documento senza<br>bollo<br>3                                                                                                    |
| STUDENT  Tubeste ca A causa dell'  STUDENTI LAUREE                                                                                                    | TI e LAUREE<br>ONE: la modalità di presen<br>i studenti e laureati.<br>di certificzioni richiedono<br>'emergenza COVID -19 in a                                   | tarsi allo sportello con il modulo di richies<br>una tempistica di circa 1 o 2 giorni lavoral<br>tto, l'erogazione dei certificati potrebbe s<br>Certificato<br>TASSE PAGATE NELL'ANNO SC<br>Certificato                                                                                                    | ta cartaceo stampato e compilato e con il numero<br>tivi (a cui sono da aggiungere i tempi di spedizione<br>ubire ritardi.<br>DLARE                                                                                               | di marche da bollo nec<br>per gli studenti che h<br>Autocertif.<br>O<br>Autocertif.                                                                                                    | cessarie non è dispon<br>anno scelto la conseg<br>Certificato in bollo<br>Certificato in bollo                                                                                                    | ibile per il rilascio<br>gna a domicilio).<br>Documento senza<br>bollo<br>Ocumento senza<br>bollo                                                                                                    |
| STUDEN  STUDEN  Le richieste c A causa dell'  TUDENTI LAUREE                                                                                                    | TI e LAUREE<br>ONE: la modalità di presen<br>i studenti e laureati.<br>di certificzioni richiedono<br>'emergenza COVID -19 in a                                   | tarsi allo sportello con il modulo di richies<br>una tempistica di circa 1 o 2 giorni lavora<br>tto, l'erogazione dei certificati potrebbe s<br>Certificato<br>TASSE PAGATE NELL'ANNO S(<br>Certificato<br>LAUREA (SENZA VOTO)                                                                                                    | ta cartaceo stampato e compilato e con il numero<br>tivi (a cui sono da aggiungere i tempi di spedizione<br>ubire ritardi.<br>DLARE                                                                                               | di marche da bollo nec<br>per gli studenti che h<br>Autocertif.<br>O<br>Autocertif.<br>O                                                                                                    | cessarie non è dispon<br>anno scelto la conseg<br>Certificato in bollo<br>Certificato in bollo                                                                                                    | ibile per il rilascio<br>gna a domicilio).<br>Documento senza<br>bollo<br>Ocumento senza<br>bollo                                                                                                    |
| STUDENT  ATTENZI di certificati Le richieste e A causa dell'  STUDENTI LAUREE                                                                                                    | TI e LAUREE<br>ONE: la modalità di presen<br>studenti e laureati.<br>di certificazioni richiedono<br>emergenza COVID -19 in a                                     | tarsi allo sportello con il modulo di richies<br>una tempistica di circa 1 o 2 giorni lavoral<br>tto, l'erogazione dei certificati potrebbe s<br>Certificato<br>TASSE PAGATE NELL'ANNO SC<br>Certificato<br>LAUREA (SENZA VOTO)<br>LAUREA CON VOTO                                                                                                    | ta cartaceo stampato e compilato e con il numero<br>tivi (a cui sono da aggiungere i tempi di spedizione<br>ubire ritardi.<br>DLARE                                                                                               | di marche da bollo nec<br>per gli studenti che h<br>Autocertif.<br>Autocertif.<br>O<br>O                                                                                                    | cessarie non è dispon<br>anno scelto la consej<br>Certificato in bollo<br>©<br>Certificato in bollo<br>©                                                                                                    | ibile per il rilascio<br>gna a domicilio).<br>Documento senza<br>bollo<br>©<br>Documento senza<br>bollo<br>©<br>S                                                                                                    |
| STUDENT     ATTERZI     di certificati     Le richieste e     A causa dell'     STUDENTI     LAUREE                                                                                                    | TI e LAUREE ONE: la modalità di presen studenti e laureati. di certificazioni richiedono emergenza COVID -19 in a                                                 | tarsi allo sportello con il modulo di richies<br>una tempistica di circa 1 o 2 giorni lavoral<br>tto, l'erogazione dei certificati potrebbe s<br>Certificato<br>TASSE PAGATE NELL'ANNO SC<br>Certificato<br>LAUREA (SENZA VOTO)<br>LAUREA CON VOTO ED ESAMI SC                                                                                                    | ta cartaceo stampato e compilato e con il numero<br>tivi (a cui sono da aggiungere i tempi di spedizione<br>ubire ritardi.<br>DLARE                                                                                               | di marche da bollo nec<br>per gli studenti che h<br>Autocertif.<br>Autocertif.<br>Autocertif.                                                                                                    | cessarie non è dispon<br>anno scelto la conse<br>Certificato in bollo<br>O<br>Certificato in bollo<br>O<br>O<br>O<br>O<br>O<br>O<br>O                                                                                                    | ibile per il rilascio<br>gna a domicilio).<br>Documento senza<br>bollo<br>©<br>Documento senza<br>bollo<br>©<br>©<br>©<br>©<br>©<br>©<br>©<br>©<br>©<br>©<br>©<br>©<br>©<br>©<br>©<br>©<br>©<br>©                                                                                                    |
| STUDENT ATTERNI G ATTERNI di certificati Le richieste e A causa dell' STUDENTI LAUREE                                                                                                    | TI e LAUREE<br>ONE: la modalità di presen<br>i studenti e laureati.<br>di certificzioni richiedono<br>'emergenza COVID -19 in a                                   | tarsi allo sportello con il modulo di richies<br>una tempistica di circa 1 o 2 giorni lavora<br>tto, l'erogazione dei certificati potrebbe s<br>Certificato<br>TASSE PAGATE NELL'ANNO SC<br>Certificato<br>LAUREA (SENZA VOTO)<br>LAUREA CON VOTO ED ESAMI SO<br>N VOTO ED ESAMI SOSTENUTI CON V                                                                                                    | ta cartaceo stampato e compilato e con il numero<br>tivi (a cui sono da aggiungere i tempi di spedizione<br>ubire ritardi.<br>DLARE<br>DLARE                                                                                      | di marche da bollo nec<br>per gli studenti che h<br>Autocertif.<br>O<br>Autocertif.<br>O<br>O<br>O<br>O<br>O                                                                                                    | cessarie non è dispon<br>anno scelto la conse<br>Certificato in bollo<br>O<br>Certificato in bollo<br>O<br>O<br>O<br>O<br>O<br>O<br>O<br>O                                                                                                    | ibile per il rilascio<br>gna a domicilio).<br>Documento senza<br>bollo<br>Ocumento senza<br>bollo<br>Ocumento senza<br>bollo<br>(S)<br>(S)<br>(S)<br>(S)<br>(S)                                                                                                    |
| STUDENT     ATTERZI     di certificati     Le richieste e     A causa dell'     STUDENTI     LAUREE                                                                                                    | TI e LAUREE<br>ONE: la modalità di presen<br>istudenti e laureati.<br>di certificazioni richiedono<br>"emergenza COVID -19 in a<br>LAUREA COO<br>LAUREA CON VI    | tarsi allo sportello con il modulo di richies<br>una tempistica di circa 1 o 2 giorni lavora<br>tto, l'erogazione dei certificati potrebbe s<br>Certificato<br>TASSE PAGATE NELL'ANNO S(<br>Certificato<br>LAUREA (SENZA VOTO)<br>LAUREA CON VOTO<br>LAUREA CON VOTO<br>LAUREA CON VOTO ED ESAMI SOSTENUTI CON V<br>DTO ED ESAMI SOSTENUTI E NON DIV                                                                                               | ta cartaceo stampato e compilato e con il numero<br>tivi (a cui sono da aggiungere i tempi di spedizione<br>ubire ritardi.<br>DLARE<br>)<br>SISTENUTI<br>IOTI-DATE E MEDIA ESAMI<br>ISI PER A.C. CON VOTI - DATE                  | di marche da bollo nec<br>per gli studenti che h<br>Originali da construit.<br>Originali da construit.<br>Original | cessarie non è dispon<br>anno scelto la conser<br>Certificato in bollo<br>©<br>Certificato in bollo<br>©<br>Certificato in bollo<br>©<br>©<br>©<br>©<br>©                                                                                                    | ibile per il rilascio<br>gna a domicilio).<br>Documento senza<br>bollo<br>Documento senza<br>bollo<br>Comento senza<br>bollo<br>Comento senza<br>Comento senza<br>Comento                                                                                                    |
| STUDENT     ATTERZI     di certificati     Le richieste (         A causa dell'         STUDENTI         LAUREE         LAUREE                                                                                                    | TI e LAUREE<br>ONE: la modalità di presen<br>istudenti e laureati.<br>di certificazioni richiedono<br>"emergenza COVID -19 in a<br>LAUREA CON VI<br>LAUREA CON VI | tarsi allo sportello con il modulo di richies<br>una tempistica di circa 1 o 2 giorni lavoral<br>tto, l'erogazione dei certificati potrebbe s<br>Certificato<br>TASSE PAGATE NELL'ANNO S(<br>Certificato<br>LAUREA (SENZA VOTO)<br>LAUREA (SENZA VOTO)<br>LAUREA CON VOTO ED ESAMI SO<br>N VOTO ED ESAMI SOSTENUTI CON V<br>DTO ED ESAMI SOSTENUTI E NON DIV                                                                                       | ta cartaceo stampato e compilato e con il numero<br>tivi (a cui sono da aggiungere i tempi di spedizione<br>ubire ritardi.<br>DLARE<br>DLARE<br>STIENUTI<br>STIENUTI<br>ISI PER A.C. CON VOTI - DATE<br>STIECA                    | di marche da bollo nec<br>per gli studenti che h<br>Autocertif.<br>Autocertif.<br>Autocertif.<br>O<br>O<br>O<br>O<br>O<br>O<br>O<br>O<br>O<br>O<br>O<br>O<br>O                                                                                                    | cessarie non è dispon<br>anno scelto la conser<br>Certificato in bollo<br>©<br>Certificato in bollo<br>©<br>Certificato in bollo<br>©<br>©<br>©<br>©<br>©                                                                                                    | ibile per il rilascio<br>gna a domicilio).<br>Documento senza<br>bollo<br>Ocumento senza<br>bollo<br>Ocumento senza<br>bollo<br>Ocumento senza<br>oli o<br>Ocumento senza<br>oli o<br>Ocumento senza<br>oli o<br>Ocumento senza<br>oli o<br>Ocumento senza<br>oli o<br>Ocumento senza<br>bollo<br>Ocumento senza<br>oli o<br>Ocumento senza<br>bollo<br>Ocumento senza<br>bollo<br>Ocumento senza<br>Sollo<br>Ocumento senza<br>Sollo<br>Sollo<br>Sollo<br>S |
| STUDENT ATTERZI di certificati Le richieste e A causa dell' STUDENTI LAUREE                                                                                                    | TI e LAUREE<br>ONE: la modalità di presen<br>i studenti e laureati.<br>di certificzioni richiedono<br>'emergenza COVID -19 in a<br>LAUREA COO<br>LAUREA CON VI    | tarsi allo sportello con il modulo di richies<br>una tempistica di circa 1 o 2 giorni lavora<br>tto, l'erogazione dei certificati potrebbe s<br>Certificato<br>TASSE PAGATE NELL'ANNO S(<br>Certificato<br>LAUREA (SENZA VOTO)<br>LAUREA CON VOTO ED ESAMI SC<br>N VOTO ED ESAMI SOSTENUTI CON V<br>DTO ED ESAMI SOSTENUTI E NON DIV<br>LAUREA E CARRIERA SCOLAS<br>EDIUM OF INSTRUCTION - (MOI) LETT                                              | ta cartaceo stampato e compilato e con il numero<br>tivi (a cui sono da aggiungere i tempi di spedizione<br>ubire ritardi.<br>DLARE<br>DLARE<br>DI-DATE E MEDIA ESAMI<br>ISI PER A.C. CON VOTI - DATE<br>STICA<br>TER PER VISA UK | di marche da bollo nec<br>per gli studenti che h<br>Autocertif.<br>©<br>Autocertif.<br>©<br>©<br>©<br>©<br>©<br>©<br>©<br>©<br>©<br>©<br>©<br>©<br>©<br>0<br>©<br>0<br>©<br>0<br>0<br>0<br>0<br>0<br>0<br>0<br>0<br>0<br>0<br>0<br>0<br>0<br>0<br>0<br>0<br>0<br>0<br>0<br>0                                                                                                    | cessarie non è dispon<br>anno scelto la conser<br>Certificato in bollo<br>©<br>Certificato in bollo<br>©<br>Certificato in certificato in bollo                                                                                                    | ibile per il rilascio<br>gna a domicilio).<br>Documento senza<br>bollo<br>Solo<br>Bocunento senza<br>bollo<br>Solo<br>Solo<br>Solo<br>Solo<br>Solo<br>Solo<br>Sol                                                                                                    |
| STUDENT ACTINICATION CONTINUES CONTINUES CONT | TI e LAUREE<br>ONE: la modalità di presen<br>studenti e laureati.<br>di certificazioni richiedono<br>emergenza COVID -19 in a<br>LAUREA CO<br>LAUREA CON VI<br>M  | tarsi allo sportello con il modulo di richies<br>una tempistica di circa 1 o 2 giorni lavoral<br>tto, l'erogazione dei certificati potrebbe s<br>Certificato<br>TASSE PAGATE NELL'ANNO SC<br>LAUREA (SENZA VOTO)<br>LAUREA (SENZA VOTO)<br>LAUREA CON VOTO ED ESAMI SC<br>N VOTO ED ESAMI SOSTENUTI CON V<br>DTO ED ESAMI SOSTENUTI E NON DIV<br>LAUREA E CARRIERA SCOLAS<br>EDIUM OF INSTRUCTION - (MOI) LETT<br>JREE: DOMANDA DI RILASCIO DUPLIC | ta cartaceo stampato e compilato e con il numero<br>tivi (a cui sono da aggiungere i tempi di spedizione<br>ubire ritardi.<br>DLARE<br>DLARE<br>DLARE<br>DI DI DI DI DI DI DI DI DI DI DI DI DI D                                 | di marche da bollo nec<br>per gli studenti che h<br>Autocertif.<br>O<br>Autocertif.<br>O<br>O<br>O<br>O<br>O<br>O<br>O<br>O<br>O<br>O<br>O<br>O<br>O                                                                                                    | Certificato in bollo<br>Certificato in bollo<br>Certificato in bollo | ibile per il rilascio<br>gna a domicilio).<br>Documento senza<br>bollo<br>(2)<br>(2)<br>(2)<br>(2)<br>(2)<br>(2)<br>(2)<br>(2)<br>(2)<br>(2)                                                                                                    |

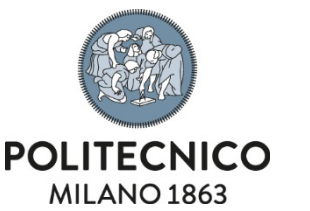

La pagina inziale dell'applicativo mette a disposizione dell'utente tutte le funzionalità ne cessari e ad ottenere i documenti desiderati.

Si compone di 4 sezioni tematiche:

- Barra accesso macro-aree applicative
- Domande frequenti
- Selezione carriera
- Certificati, autocertificazioni e moduli

## 2.1. Barra accesso alle macro-aree applicative

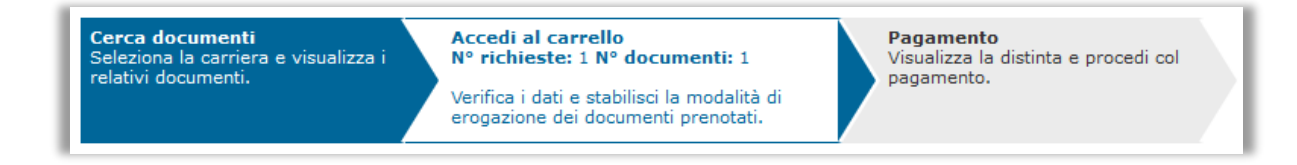

Questa barra consente l'accesso alle 3 macro-aree dell'applicazione;

si compone di 3 funzioni:

# Cerca documenti

Consente la selezione della carriera e dei relativi documenti messi a disposizione. Rappresenta l'area di default dell'applicazione.

## • Accedi al carrello

Consente la gestione delle richieste di prenotazione e la selezione della modalità di erogazione dei documenti prenotati.

## • Pagamento

Consente la visualizzazione della distinta di pagamento delle richieste di prenotazione e l'accesso all'applicativo per il pagamento delle stesse.

Legenda colori:

- Lo sfondo blu indica che la funzione è attualmente in uso
- Lo sfondo bianco indica che la funzione è utilizzabile ma al momento non è utilizzata
- Lo sfondo grigio indica che la funzione non è al momento utilizzabile in quanto non tutte le sue condizioni di utilizzo sono state superate con successo (ad esempio per poter utilizzare la funzione di pagamento è necessario che per tutte le richieste di prenotazione sia stata selezionata la modalità di erogazione dei documenti prenotati)

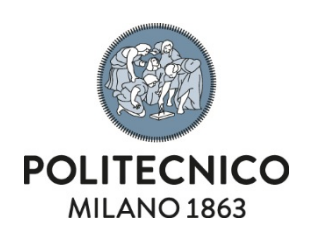

# 3. Selezione della carriera e visualizzazione dei documenti disponibili

| SELEZIONA CARRIERA<br>Seleziona una matricola per visualizzare i documenti disponibili |                                        |                     |                                                   |  |  |  |  |  |
|----------------------------------------------------------------------------------------|----------------------------------------|---------------------|---------------------------------------------------|--|--|--|--|--|
|                                                                                        | MATRICOLA STATO CARRIERA INFO CARRIERA |                     |                                                   |  |  |  |  |  |
|                                                                                        | <u>641041</u>                          | RINUNCIA AGLI STUDI | LAUREA IN INGEGNERIA MECCANICA                    |  |  |  |  |  |
| <                                                                                      | 650112                                 | TITOLO CONSEGUITO   | LAUREA DI PRIMO LIVELLO IN INGEGNERIA INFORMATICA |  |  |  |  |  |
|                                                                                        | 010163                                 | PERMANENZA CESSATA  | - AREA SERVIZI ED APPLICAZIONI INFORMATICHE       |  |  |  |  |  |
|                                                                                        | 010267                                 | ATTIVO              | PERSONALE TA - DATA MANAGEMENT AND ANALYSIS       |  |  |  |  |  |
|                                                                                        | BR5341                                 | ATTIVO              | Altro                                             |  |  |  |  |  |

Dalla selezione della carriera dipende la visualizzazione dell'elenco dei certificati disponibili, premendo il link sulla matricola è possibile modificare la selezione e ricaricare l'elenco dei documenti disponibili.

| STUDENTI e                                              | 2 LAUREE                                                                                                    |                       |                         |                          |
|---------------------------------------------------------|----------------------------------------------------------------------------------------------------|-----------------------|-------------------------|--------------------------|
| ATTENZIO<br>non è disponi                               | NE: la modalità di presentarsi allo sportello con il modulo di richiesta cartaceo stampato e compilal<br>bile per il rilascio di certificati studenti e laureati.                                                            | to e con il numero    | di marche da boll       | o necessarie             |
| Le richieste di o<br>scelto la conseg<br>A causa dell'e | certificazioni richiedono una tempistica di <b>circa 1 o 2 giorni lavorativi</b> (a cui sono da aggiungere<br>gna a domicilio).<br><b>emergenza COVID -19 in atto, l'erogazione dei certificati potrebbe subire ritardi.</b> | e i tempi di spedizio | one per gli studen      | ti che hanno             |
| STUDENTI                                                | Certificato                                                                                                    | Autocertif.           | Certificato in          | Documento                |
|                                                         | TASSE PAGATE NELL'ANNO SOLARE                                                                                                    | 0                     | Ø                       | × Seliza bolio           |
| LAUREE                                                  |                                                                                                    |                       |                         |                          |
|                                                         | Certificato                                                                                                    | Autocertif.           | Certificato in<br>bollo | Documento<br>senza bollo |
|                                                         | LAUREA (SENZA VOTO)                                                                                                    | $\odot$               | $\odot$                 | 8                        |
|                                                         | LAUREA CON VOTO                                                                                                    | $\odot$               | $\odot$                 | ۲                        |
|                                                         | LAUREA CON VOTO ED ESAMI SOSTENUTI                                                                                                    | $\odot$               | $\odot$                 | 8                        |
|                                                         | LAUREA CON VOTO ED ESAMI SOSTENUTI CON VOTI-DATE E MEDIA ESAMI                                                                                                    | $\odot$               | $\odot$                 | 8                        |
|                                                         | LAUREA CON VOTO ED ESAMI SOSTENUTI E NON DIVISI PER A.C. CON VOTI - DATE                                                                                                    | $\odot$               | $\odot$                 | 8                        |
|                                                         | LAUREA E CARRIERA SCOLASTICA                                                                                                    | $\odot$               | $\odot$                 | 8                        |
|                                                         | MEDIUM OF INSTRUCTION - (MOI) LETTER PER VISA UK                                                                                                    | ۲                     | $\odot$                 | 8                        |
|                                                         | LAUREE: DOMANDA DI RILASCIO DUPLICATO PERGAMENA                                                                                                    | ۲                     | $\odot$                 | 8                        |
|                                                         | RICHIESTA STAMPA DIPLOMA SUPPLEMENT                                                                                                    | ۲                     | $\odot$                 | ۲                        |
| CERTIFICAT                                              | TI VARI                                                                                                    |                       |                         |                          |
| DIRITTO AL                                              | LO STUDIO                                                                                                    |                       |                         |                          |
|                                                         | Certificato                                                                                                    | Autocertif.           | Certificato in<br>bollo | Documento<br>senza bollo |
|                                                         | MODULO RICHIESTA CERTIFICATI IN BOLLO                                                                                                    | 8                     | 8                       | $\odot$                  |

I documenti sono raggruppati in sezioni (il nome della sezione è il titolo del box che li racchiude) e vengono gestiti da strutture differenti dell'Ateneo.

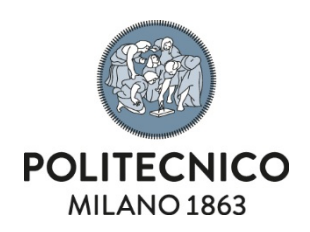

AREA SERVIZI ICT

All'interno della sezione i documenti possono essere ulteriormente suddivisi in base alla serie di appartenenza.

Per ogni documento viene evidenziato se è possibile:

- Emettere una autocertificazione (colonna "Autocertif.")
- Richiedere un certificato in bollo (colonna "Certificato" in bollo")
- Emettere un documento esente da bollo (colonna "Documento senza bollo")

La presenza/assenza della spunta verde in prossimità della colonna indica se l'utilizzo è attivo o meno per quel documento.

Per selezionare un documento basta premere il link sul nome del documento desiderato.

## 4. Generare una autocertificazione

Per poter generare una autocertificazione è necessario:

- 1. Selezionare la carriera
- 2. Selezionare un documento che supporta questo utilizzo tra quelli disponibili
- 3. Nella pagina di selezione dei parametri del documento selezionare il valore "Autocertificazione" per il parametro "Uso del certificato"

Una volta premuto il pulsante "**Conferma**" verrà visualizzata una pagina riepilogativa delle selezioni fatte in precedenza, con la possibilità di:

- Ottenere un preview del documento finale, in modo da controllare se tutti i dati desiderati compaiano o meno (tramite il pulsante "**Preview documento**", disponibile se il documento lo consente)
- Generare l'autocertificazione in formato .PDF (tramite il pulsante "Stampa autocertificazione in formato PDF")
- Generare l'autocertificazione in formato .RTF (tramite il pulsante "Stampa autocertificazione in formato RTF")

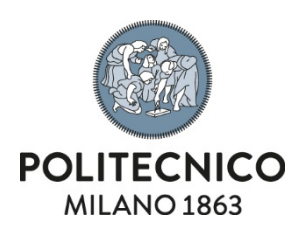

| DATI PERSONA/CA                                                                                            | RRIERA                             |                                           |  |  |
|----------------------------------------------------------------------------------------------------|------------------------------------|-------------------------------------------|--|--|
| Matricola:                                                                                                 |                                    |                                           |  |  |
| Codice Persona:                                                                                            |                                    |                                           |  |  |
| Persona:                                                                                                   |                                    |                                           |  |  |
| Categoria:                                                                                                 | LAUREA D                           | I PRIMO LIVELLO IN INGEGNERIA INFORMATICA |  |  |
|                                                                                                    |                                    |                                           |  |  |
| CERTIFICATO, AUT                                                                                           | OCERTIFIC                          | AZIONE O MODULO                           |  |  |
| LAUREA (SENZA VOTO                                                                                         | )                                  |                                           |  |  |
|                                                                                                    |                                    |                                           |  |  |
| PARAMETRI                                                                                                  |                                    |                                           |  |  |
| Uso del certificato                                                                                        |                                    | Autocertificazione                        |  |  |
| Lingua del certificato                                                                                     |                                    | Italiano                                  |  |  |
| Certificato da utilizzare<br>solo utilizzo di richiesta<br>permesso di soggiorno<br>presentare alle Questu | e per il<br>o rinnovo<br>da<br>re. | -                                         |  |  |
| Luogo di utilizzo del ce                                                                                   | rtificato:                         | Italia                                    |  |  |
| Note aggiuntive<br>(compariranno in calce al<br>certificato)                                               |                                    |                                           |  |  |
| (solo per uso Autocerti                                                                                    | ficazione)                         |                                           |  |  |
| • Preview documento                                                                                        | 🔁 Stampa                           | autocertificazione in formato PDF         |  |  |

## 5. Generare documento esente da bollo

Per poter generare documento esente da bollo è necessario:

- 1. Selezionare la carriera
- 2. Selezionare un documento che supporta questo utilizzo tra quelli disponibili
- 3. Ove necessario, nella pagina di selezione dei parametri del documento selezionare, per il parametro "Uso del certificato", un valore differente da "Autocertificazione" e "Bollo"

Una volta premuto il pulsante "**Conferma**" verrà visualizzata una pagina riepilogativa delle selezioni fatte in precedenza, con la possibilità di:

- Ottenere un preview del documento finale, in modo da controllare se tutti i dati desiderati compaiano o meno (tramite il pulsante "**Preview documento**", disponibile se il documento lo consente)
- Generare il documento, in formato .PDF (tramite il pulsante "**Stampa documento** (Numero di copie selezionate: xxx)" dove xxx rappresenta il numero di copie del documento da creare)

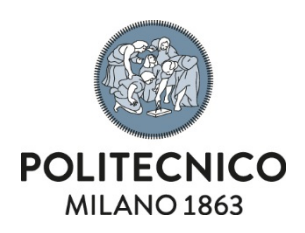

| DATI PERSONA/CA                                  | RRIERA                                                         |  |  |  |  |  |
|--------------------------------------------------|----------------------------------------------------------------|--|--|--|--|--|
| Matricola:                                       |                                                                |  |  |  |  |  |
| Codice Persona:                                  |                                                                |  |  |  |  |  |
| Persona:                                         |                                                                |  |  |  |  |  |
| Categoria:                                       | LAUREA DI PRIMO LIVELLO IN INGEGNERIA INFORMATICA              |  |  |  |  |  |
| CERTIFICATO, AUT                                 | OCERTIFICAZIONE O MODULO                                       |  |  |  |  |  |
| CORSI DI FORMAZION                               | E                                                              |  |  |  |  |  |
| PARAMETRI                                        |                                                                |  |  |  |  |  |
| Lingua del certificato                           | Italiano                                                       |  |  |  |  |  |
| Corsi                                            | 28/01/2022 Formazione specifica per lavoratori - basso rischio |  |  |  |  |  |
| Stampa documento (Numero di copie selezionate:1) |                                                                |  |  |  |  |  |

## 6. Richiedere un certificato in bollo

Per ottenere uno o più certificati in bollo è necessario:

- 1. Selezionare la carriera
- 2. Selezionare un documento che supporta questo utilizzo tra quelli disponibili
- 3. Nella pagina di selezione dei parametri del documento selezionare, per il parametro "Uso del certificato", il valore "Bollo"
- 4. Prenotare il documento (tramite il pulsante "Prenota Certificato")
- 5. Indicare il tipo di erogazione della richiesta
- 6. Effettuare il pagamento

Una volta premuto il pulsante "**Conferma**" verrà visualizzata una pagina riepilogativa delle selezioni fatte in precedenza, con la possibilità di:

- Aggiungere una nota a corredo della prenotazione del documento, nota che verrà letta dall'operatore che prenderà in carico la richiesta (tabella "NOTE AGGIUNTIVE")
- Ottenere un preview del documento finale, in modo da controllare se tutti i dati desiderati compaiano o meno (tramite il pulsante "**Preview documento**", disponibile se il documento lo consente)

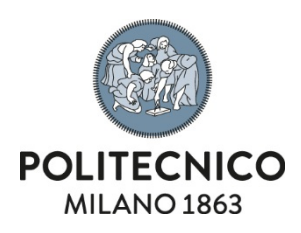

| DATI PERSONA/CARRIERA                                                                                                    |                                                                                    |                                                                                                    |                                                      |
|----------------------------------------------------------------------------------------------------|------------------------------------------------------------------------------------|----------------------------------------------------------------------------------------------------|------------------------------------------------------|
| Matricola:                                                                                                    |                                                                                    |                                                                                                    |                                                      |
| Codice Persona:                                                                                                    |                                                                                    |                                                                                                    |                                                      |
| Persona:                                                                                                    |                                                                                    |                                                                                                    |                                                      |
| Categoria:                                                                                                    | LAUREA DI PRIMO LIVE                                                               | LO IN INGEGNERIA INFORMATICA                                                                                   |                                                      |
|                                                                                                    |                                                                                    |                                                                                                    |                                                      |
| CERTIFICATO, AUTOCERTIFICAZIONE O MO                                                                                                    | DULO                                                                               |                                                                                                    |                                                      |
| LAUREA (SENZA VOTO)                                                                                                    |                                                                                    |                                                                                                    |                                                      |
| PARAMETRI                                                                                                    |                                                                                    |                                                                                                    |                                                      |
| Uso del certificato                                                                                                    |                                                                                    | Bollo                                                                                                    |                                                      |
| Lingua del certificato                                                                                                    |                                                                                    | Italiano                                                                                                    |                                                      |
| Certificato da utilizzare per il solo utilizzo di richies<br>di soggiorno da presentare alle Questure.                                            | sta o rinnovo permesso                                                             | -                                                                                                    |                                                      |
| Luogo di utilizzo del certificato:                                                                                                    |                                                                                    | Italia                                                                                                    |                                                      |
| Note aggiuntive<br>(compariranno in calce al certificato)<br>(solo per uso Autocertificazione)                                                    |                                                                                    |                                                                                                    |                                                      |
| NOTE AGGIUNTIVE                                                                                                    |                                                                                    |                                                                                                    |                                                      |
| Segnalare in questo spazio eventuali comunicazion<br>ATTENZIONE: la richiesta di inserimento di n<br>Non è previsto alcun rimborso nel caso in cu | ni per l'operatore che pren<br>note in calce al docume<br>ni la nota non possa ess | derà in carico la richiesta.<br>nto potrà essere accolta solo previa valutaz<br>sere inserita nel certificato. | ione ed approvazione da parte dell'operatore stesso. |
|                                                                                                    |                                                                                    | <i>ħ</i> .                                                                                                    |                                                      |
| 👁 Preview documento 📜 Prenota documento                                                                                                    |                                                                                    |                                                                                                    |                                                      |

Alla prenotazione del primo documento verrà creato il carrello e la richiesta di prenotazione; verrà quindi attivata la funzione "Accedi al carrello".

| Informazione                                                                                                    |                                                                                                    |                                                                 |  |  |  |  |  |  |
|----------------------------------------------------------------------------------------------------|----------------------------------------------------------------------------------------------------|-----------------------------------------------------------------|--|--|--|--|--|--|
| Il modulo di richiesta on-line per il documento LAUREA CON VOTO, associato alla matricola 650112, è stato correttamente inserito con ID 1 |                                                                                                    |                                                                 |  |  |  |  |  |  |
| Cerca documenti<br>Seleziona la carriera e visualizza i<br>relativi documenti.                                                            | Accedi al carrello<br>N° richieste: 1 N° documenti: 1<br>Verifica i dati e stabilisci la modalità di<br>erogazione dei documenti prenotati. | Pagamento<br>Visualizza la distinta e procedi col<br>pagamento. |  |  |  |  |  |  |

#### 6.1. Carrello: funzioni disponibili

Attraverso la funzione "Accedi al carrello" si passa alla visualizzazione delle richieste di prenotazione inserite nel carrello.

Se è stata creata una sola richiesta si passerà direttamente alla visualizzazione dei suoi dettagli, altrimenti verranno visualizzate tutte le richieste create.

Il numero di richieste presenti nel carrello varia a seconda della carriera cui afferisce il documento:

• Se i certificati appartengono alla stessa carriera verrà creata un'unica richiesta di prenotazione

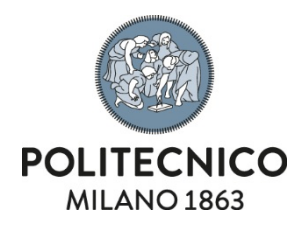

• Se i certificati appartengono a carriere differenti verranno originate più richieste differenti (gestite quindi da strutture differenti).

| PR | PRENOTAZIONI CARRELLO |         |                        |                   |                                                          |                                      |  |  |  |
|----|-----------------------|---------|------------------------|-------------------|----------------------------------------------------------|--------------------------------------|--|--|--|
| ID | Dettagli              | Elimina | Sel.Tipo<br>Erogazione | Tipo Richiesta    | <u>Modalità</u><br><u>Erogazione</u><br><u>Documenti</u> | <u>Documenti</u><br><u>Richiesti</u> |  |  |  |
| 1  | Q                     | ×       | 1                      | STUDENTI e LAUREE |                                                          | 1                                    |  |  |  |
| 2  | Q                     | ×       | $\checkmark$           | DOTTORANDI        |                                                          | 1                                    |  |  |  |

Da qui sarà possibile:

- Accedere alla visualizzazione dei dettagli della singola richiesta (tasto )
- Eliminare la singola richiesta (tasto 🗙 )
- Accedere alla selezione della modalità di erogazione dei documenti prenotati (tasto 🚀 )

Le funzioni di eliminazione della richiesta e selezione della modalità di erogazione dei documenti sono disponibili anche nella pagina di visualizzazione dei dettagli della richiesta di prenotazione.

| DETTA                         | GLI RICHIESTA                                 |           |                 |                                                   |                 |                             |  |
|-------------------------------|-----------------------------------------------|-----------|-----------------|---------------------------------------------------|-----------------|-----------------------------|--|
| Identificat                   | tivo:                                         |           | 1               |                                                   |                 |                             |  |
| Stato Pagamento: Richiesta no |                                               |           |                 | n ancora pagata                                   |                 |                             |  |
| Comunicazioni all'Ufficio:    |                                               |           |                 |                                                   | li.             |                             |  |
| Data Crea                     | azione:                                       |           | 24/02/2022      | 09:36:48                                          |                 |                             |  |
| СОМРО                         | SIZIONE RICHIES                               | БТА       |                 |                                                   |                 |                             |  |
| Funzioni                      | Stato Richiesta                               | т         | ipo Richiesta   |                                                   |                 | ocumenti<br>chiesti/Erogati |  |
| ×                             | INIZIALE                                      | s         | TUDENTI e LAURE | E                                                 | 2               | / 0                         |  |
| MATRIC                        | COLA                                          | STATO CAR | RIERA           | CATEGORIA                                         |                 |                             |  |
| 650112                        |                                               | TITOLO CO | NSEGUITO        | LAUREA DI PRIMO LIVELLO IN INGEGNERIA INFORMATICA |                 |                             |  |
|                               | Funzioni                                      | Stato Do  | cumento         | Documento                                         | Copie Richieste |                             |  |
|                               | × 💿                                           | INIZIALE  |                 | LAUREA CON VOTO                                   | 1               | +                           |  |
| MATRIC                        | COLA                                          | STATO CAR | RIERA           | CATEGORIA                                         |                 |                             |  |
| 641041                        |                                               | RINUNCIA  | AGLI STUDI      | LAUREA IN INGEGNERIA MECCANICA                    |                 |                             |  |
|                               | Funzioni Stato Documento                      |           | cumento         | Documento Copie Richiest                          |                 | ste                         |  |
| ◙                             | INIZIALE                                      |           |                 | ISCRIZIONE                                        | 1               | +                           |  |
| 🛓 Salva Co                    | 🛓 Salva Comunicazioni 🛛 🖪 Sel.Tipo Erogazione |           |                 |                                                   |                 |                             |  |

Vengono visualizzati i dati della richiesta e la sua composizione; i documenti prenotati sono raggruppati in base alla carriera con il quale sono stati prenotati.

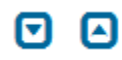

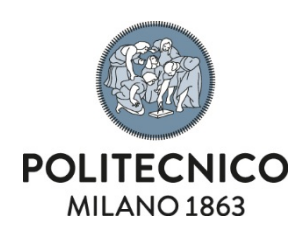

Premendo le icone e è possibile visualizzare/nascondere i dettagli del documento selezionato.

| Funzio | ni                         | Stato Documento  | Documento |                                                                                                    |                        |  | Copie Richieste |   |  |
|--------|----------------------------|------------------|-----------|----------------------------------------------------------------------------------------------------|------------------------|--|-----------------|---|--|
| ×      | Q                          | INIZIALE         | LAUREA    | LAUREA CON VOTO                                                                                                    |                        |  |                 | + |  |
|        | Comunicazioni all'Ufficio: |                  |           |                                                                                                    |                        |  |                 |   |  |
|        | Parametri s                | tri selezionati: |           | Uso del certificato<br>Lingua del certificato<br>Certificato da utilizzare per<br>il solo utilizzo di richiesta o<br>rinnovo permesso di<br>soggiorno da presentare | Bollo<br>Italiano<br>- |  |                 |   |  |
|        |                            |                  |           | Luogo di utilizzo del<br>certificato:                                                                                                    | Italia                 |  |                 | _ |  |

Funzioni disponibili:

- Possibilità di definire note sia a livello generico di richiesta che a livello specifico di singolo documento; queste note verranno poi lette dall'operatore che prenderà in carico la richiesta e possono servire per richieste particolari (ad esempio la richiesta di inserimento di informazioni non selezionabili automaticamente sul documento)
   Per salvare il testo inserito è necessario premere il pulsante "Salva Comunicazioni"
- Eliminazione della richiesta di prenotazione (tasto 🗙 a livello della richiesta)
- Eliminazione del singolo documento (tasto 🗙 a livello del singolo documento)
- Se disponibile, visualizzazione della preview del documento (tasto )
- Se disponibile, aggiunta/eliminazione di una nuova copia del documento prenotato (tramite i tasti + e - )
- Modifica dei valori dei parametri selezionati sul documento (tasto "Modifica Parametri")
- Selezione della modalità di erogazione dei documenti prenotati (tasto "Sel. Tipo Erogazione")

## 6.2. Indicare la modalità di erogazione

Attraverso la funzione "Accedi al carrello" si accede alla pagina dedicata all'erogazione dei documenti, dove è possibile indicare la modalità tramite la quale ricevere i documenti prenotati.

La modalità di erogazione dipende dalla sezione di appartenenza dei documenti; attualmente sono possibili tre modalità di seguito descritte.

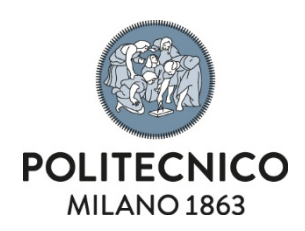

## 6.2.1. Ritiro allo sportello

L'utente seleziona lo sportello presso il quale andrà a ritirare i documenti prenotati

| Belezionare l'ufficio di riferimento presso il quale ritirare i certificati prenotati.<br>Selezionando l'ufficio dal menù a tendina sottostante verranno visualizzate alcune informazioni utili per poter mettersi in contatto con l'ufficio scelto |                                                               |  |  |  |  |  |  |  |
|----------------------------------------------------------------------------------------------------|---------------------------------------------------------------|--|--|--|--|--|--|--|
| SELEZIONE UFFICIO DI                                                                                                    | RIFERIMENTO                                                   |  |  |  |  |  |  |  |
| Ufficio:                                                                                                    | Polo Territoriale di Cremona - Segreteria Studenti 🗸          |  |  |  |  |  |  |  |
|                                                                                                    |                                                               |  |  |  |  |  |  |  |
| Indirizzo:                                                                                                    | Via Sesto, 39 - 26100 Cremona                                 |  |  |  |  |  |  |  |
| Orari di ricevimento:                                                                                                    | Dal Martedì al Venerdì 9.30 - 12.30                           |  |  |  |  |  |  |  |
| Telefono:                                                                                                    | Luisa Staurenghi 0372.56.77.04<br>Tino Giovanna 0372.56.77.03 |  |  |  |  |  |  |  |
| Indirizzo email:                                                                                                    |                                                               |  |  |  |  |  |  |  |
|                                                                                                    |                                                               |  |  |  |  |  |  |  |
| ✓ Conferma Selezione                                                                                                    |                                                               |  |  |  |  |  |  |  |

## 6.2.2. Consegna via posta/corriere

L'utente seleziona l'indirizzo a cui i documenti verranno recapitati. Di default viene presentato, se presente, l'indirizzo di residenza salvato in Aunica, ma è possibile utilizzare l'indirizzo di recapito (sempre salvato in Aunica) oppure inserire un indirizzo nuovo.

Dopo la selezione dell'indirizzo <u>è necessario</u> indicare il mezzo di spedizione, tra Poste o Corriere; nel caso venga selezionato il Corriere <u>sarà necessario</u> indicare un contatto telefonico valido nella nazione di consegna, mentre opzionalmente sarà possibile aggiungere un indirizzo email, attraverso il quale il mezzo di spedizione indicato potrà informare l'utente circa lo stato della spedizione in oggetto.

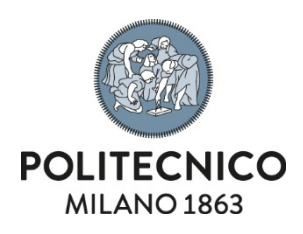

| DATI DI RECAPITO                                                                                                    |                                        |  |  |  |  |  |  |  |
|----------------------------------------------------------------------------------------------------|----------------------------------------|--|--|--|--|--|--|--|
| Stato:                                                                                                    | ITALIA                                 |  |  |  |  |  |  |  |
| Provincia:                                                                                                    | XX                                     |  |  |  |  |  |  |  |
| Comune:                                                                                                    | XXXXXXX                                |  |  |  |  |  |  |  |
| CAP:                                                                                                    | 00000                                  |  |  |  |  |  |  |  |
| Indirizzo:                                                                                                    | VIA XXXX 00                            |  |  |  |  |  |  |  |
| Frazione:                                                                                                    |                                        |  |  |  |  |  |  |  |
| Presso:                                                                                                    |                                        |  |  |  |  |  |  |  |
| Modifica Indirizzo                                                                                                    |                                        |  |  |  |  |  |  |  |
| Voce di Spesa:                                                                                                    | Spese spedizione (Corriere - Italia) 🗸 |  |  |  |  |  |  |  |
| Selezionando il corriere come mezzo di spedizione dei certificati è necessario indicare un <u>contatto telefonico valido nella nazione di consegna</u> pena il rifiuto da parte del corriere stesso di invio dei documenti.<br>E' necessario quindi premere il link sottostante e selezionare uno tra i contatti forniti al Politecnico oppure aggiungerne uno nuovo. |                                        |  |  |  |  |  |  |  |
| Contatto Telefonico:                                                                                                    | Aggiungi                               |  |  |  |  |  |  |  |
| E' possibile indicare un indirizzo mail attraverso il quale il mezzo di spedizione indicato potrà informare l'utente circa lo stato della spedizione in oggetto.<br>Inserire un indirizzo di mail valido per poter riceve aggiornamenti sulla spedizione dei certificati.                                                                                             |                                        |  |  |  |  |  |  |  |
| Email:                                                                                                    |                                        |  |  |  |  |  |  |  |
| ✓ Conferma Selezione                                                                                                    |                                        |  |  |  |  |  |  |  |

## 6.2.3. Download dell'applicazione dei documenti firmati digitalmente

L'utente scaricherà direttamente dall'applicazione il file.ZIP contenente tutti i documenti prenotati, firmati digitalmente dall'operatore che ha preso in carico la richiesta.

Per scaricare i documenti firmati è necessario utilizzare la funzione "Storico richieste", presente tra le Funzioni Disponibili della pagina principale dell'applicativo. Per scaricare il file contenente i documenti firmati digitalmente basta premere il tasto relativo alla riga di richiesta

**Attenzione**: il download dei documenti firmati digitalmente scade dopo 1 mese dalla data di erogazione della richiesta

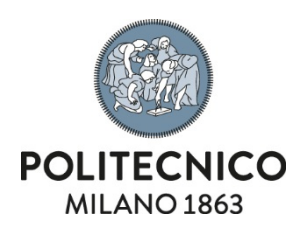

#### 6.3. Pagamento

| Cerca d<br>Seleziona<br>relativi d | ocumenti<br>a la carriera e visu<br>ocumenti. | ualizza i | Accedi al carrello<br>N° richieste: 1 N° documenti<br>Verifica i dati e stabilisci la moda<br>erogazione dei documenti preno | : 2<br>alità di<br>tati. | Pagamento<br>Visualizza la distinta e procedi col<br>pagamento. |          |         |        |  |
|------------------------------------|-----------------------------------------------|-----------|----------------------------------------------------------------------------------------------------|--------------------------|-----------------------------------------------------------------|----------|---------|--------|--|
| DIST                               | INTA PAGAMENT                                 | го        |                                                                                                    |                          |                                                                 |          |         |        |  |
| Id                                 | Dishiasta                                     | Matricela | Desumente                                                                                                    | Quantità                 | Dettaglio Voci di Pagamento                                     |          |         |        |  |
| 10                                 | Richlesta                                     | Matricola | Documento                                                                                                    |                          | Voce                                                            | Quantità | Importo | Totale |  |
|                                    |                                               |           |                                                                                                    |                          | Bollo modulo di richiesta                                       | 1        | € 16.0  | € 16.0 |  |
| 72161                              | STUDENTI e<br>LAUREE                          | 650112    | LAUREA CON VOTO                                                                                                    | 1                        | Bollo certificato                                               | 1        | € 16.0  | € 16.0 |  |
|                                    |                                               | 641041    | ISCRIZIONE                                                                                                    | 1                        | Bollo certificato                                               | 1        | € 16.0  | € 16.0 |  |
|                                    |                                               |           |                                                                                                    |                          | Spese spedizione (Poste<br>Italiane)                            | 1        | € 12.0  | € 12.0 |  |
| Totale p                           | agamento:                                     |           |                                                                                                    |                          |                                                                 |          |         | € 60.0 |  |
| Avvia                              | Pagamento                                     |           |                                                                                                    |                          |                                                                 |          |         |        |  |

Dopo aver selezionato la modalità di erogazione per tutte le richieste presenti nel carrello verrà attivata la possibilità di pagamento.

Accedendo alla pagina viene visualizzata la distinta di pagamento con l'importo per ogni singola voce e l'importo totale.

Premendo il pulsante "**Avvia Pagamento**" si arriva nell'applicativo preposto dall'Ateneo per i pagamenti; da qui sarà possibile pagare il dovuto.

Se l'utente esce dall'applicazione prima di pagare la richiesta, questa verrà **automaticamente cancellata** dall'applicativo e l'utente dovrà rifare tutte le selezioni al suo rientro.

#### 7. Storico richieste

Attraverso il link "Storico richieste", presente tra le Funzioni Disponibili della pagina iniziale dell'applicativo, è possibile visualizzare tutte le richieste di prenotazione concluse (positivamente/negativamente) dall'utente.

| FILTRA RICHIESTE                                                                                             |                    |   |                 |               |                                              |                    |                   |                                         |                     |                    |  |  |
|----------------------------------------------------------------------------------------------------|--------------------|---|-----------------|---------------|----------------------------------------------|--------------------|-------------------|-----------------------------------------|---------------------|--------------------|--|--|
| Stato Richiesta:                                                                                             |                    |   |                 | [Selezionare  | [Selezionare lo stato per filtrare i dati] 🗸 |                    |                   |                                         |                     |                    |  |  |
| Angiorne Elence Richieste                                                                                    |                    |   |                 |               |                                              |                    |                   |                                         |                     |                    |  |  |
| nan 1/1 (fotale-16), prima procedente 1. proceima ultima elementi per pagina: 10. 25. 50. 100. tutte         |                    |   |                 |               |                                              |                    |                   |                                         |                     |                    |  |  |
| page 12 (comercory) prime proceeding a proceeding a comercial per page 2 a 2 2 2 2 2 2 2 2 2 2 2 2 2 2 2 2 2 |                    |   |                 |               |                                              |                    |                   |                                         |                     |                    |  |  |
| ID                                                                                                    | Data Registrazione |   | Stampa Ricevuta | Stampa Delega | Scarica Files                                | Stato              | Tipo Richiesta    | Modalità Erogazione Documenti           | Documenti Richiesti | Documenti Prodotti |  |  |
| 72075                                                                                                    | 02/02/2022         | Q |                 |               | 02                                           | CONSEGNATA/INVIATA | STUDENTI e LAUREE | DOWNLOAD DOCUMENTI FIRMATI DIGITALMENTE | 1                   | 1                  |  |  |
| 62679                                                                                                    | 02/02/2022         | Q |                 |               |                                              | PRONTA             | STUDENTI e LAUREE | SPORTELLO                               | 1                   | 1                  |  |  |
| 62623                                                                                                    | 01/10/2021         | Q |                 |               |                                              | ANNULLATA          | STUDENTI e LAUREE | DOWNLOAD DOCUMENTI FIRMATI DIGITALMENTE | 2                   | 0                  |  |  |
| 29974                                                                                                    | 23/10/2019         | Q |                 |               |                                              | CONSEGNATA/INVIATA | STUDENTI e LAUREE | PER POSTA                               | 2                   | 2                  |  |  |
| 18674                                                                                                    | 15/10/2018         | Q |                 |               |                                              | CONSEGNATA/INVIATA | STUDENTI e LAUREE | SPORTELLO                               | 1                   | 1                  |  |  |

Funzioni disponibili:

- Filtro delle richieste in base allo stato
- Aggiornamento visualizzazione delle richieste (tramite il link "Aggiorna Elenco Richieste")
- Visualizzazione dettagli richiesta (tasto Q)

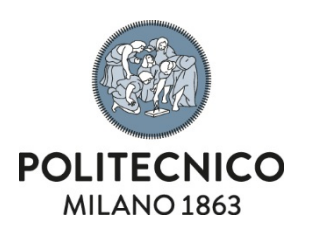

- Download della ricevuta di pagamento (tasti **I I SE** a seconda della lingua del documento che si vuole ottenere)
- Download del documento di delega di un'altra persona al ritiro dei documenti allo sportello (tasti seconda della lingua del documento che si vuole ottenere)
- Download dei documenti firmati digitalmente (tasto 📴 )